# 機器予約システム 簡易マニュアル

大分大学 研究マネジメント機構 研究支援センター

目次

| ・新規ログイン手順     | 3 |
|---------------|---|
| • 機器予約方法      | 5 |
| ・機器予約のキャンセル方法 | 7 |
| • TOP Page 解説 | 8 |

## 新規ログイン手順

1. 大分大学研究マネジメント機構HPのトップ画面のバナー 『 機器予約システム』 よりアクセスする。

| <b>大分大学研</b><br>That institute for                                | Research Mana                                                                                                    | ット機構<br>gement             |             | Tel 097-554-            | 7111 Fax (        | 097-554-85           |
|-------------------------------------------------------------------|----------------------------------------------------------------------------------------------------|----------------------------|-------------|-------------------------|-------------------|----------------------|
| HOME                                                              | 機構概要                                                                                                    | 研究推進センター                   | 産学官連携推進センター | 研究支援センター                | MARK I            | 成果報告                 |
| 溢れる知                                                              | 性・みなる                                                                                                    | ぎる力。研究カ                    | 「生まれ・育      | ち・活かされる                 | <b>②</b><br>る場所がこ | こにある。                |
|                                                                   |                                                                                                    |                            |             | 3                       | É                 | 5                    |
| 4.727                                                             |                                                                                                    | The                        |             |                         |                   |                      |
| 研究推進センター<br>戦略的研究推進部門、国際戦略                                        | 2<br>82.817 <u><u><u></u></u><u></u><u></u><u></u><u></u><u></u><u></u><u></u><u></u><u></u><u></u><u></u><u></u><u></u><u></u><u></u><u></u><u></u></u> | 官連携推進センター<br>連携部門、知的財産管理部門 | お知らせ        | 令和3年10月1日付で全学<br>組しました。 | 研究推進機構は、研究        | ■ 一覧を見る<br>マネジメント機構へ |
| • #L                                                              | <見る<br>(L-                                                                                                    | ■ 詳しく見る                    |             |                         |                   |                      |
| 研究支援センター<br>未続法部部門、動物管理部門、<br>R:管理部門、天際機器管理部<br>機器分析部門<br>の詳し     | べれ、<br><見る                                                                                                    |                            |             |                         |                   |                      |
| <ul> <li>         ・ 関連リンク         ・         ・         ・</li></ul> | RSI FRY                                                                                                    | まで約システム<br>マリメント機構研究支援センタ  |             |                         |                   |                      |
| 《A》 大分大学<br>男女共同参画推                                               | <sub>主進室</sub> Bio                                                                                                    | Lab. Cente                 | r           |                         |                   |                      |
| BUNDRIBURS                                                        | ST                                                                                                    |                            |             |                         |                   |                      |

2. ログイン画面が表示されるので、大分大学ID(大学メールアドレスの@以前) とPasswordを入力し『 Sign in 』をクリックする。

| 0        |  |
|----------|--|
| Password |  |
| Sign in  |  |
|          |  |

#### 3. 新規登録画面に情報を入力する(下記参照)

#### ユーザー登録 User Registration

| 名前 Name                                                  | 事務局・挾間/研究・社会連携部研究・社会連携課       自動入力<br>(編集不可)                                                                                                    |
|----------------------------------------------------------|----------------------------------------------------------------------------------------------------|
| 全学基本メールアドレス<br>University Primary Email<br>連絡が取れるメールアドレス | @oita-u.ac.jp                                                                                                    |
| Contact Email Address<br>内線 Extension                    | (必須 Required)                                                                                                    |
| 連絡が取れる電話番号<br>Contact Tel.                               |                                                                                                    |
| 所属<br>Faculty Name                                       | 研究マネジメント機構                                                                                                    |
| 所属2<br>Department Name                                   | 講座名・研究室等                                                                                                    |
| 所属長の承認<br>Approval From Your Superviso<br>所属長の氏名         | □ 承認済み ← 必ず所属長に許可を取ってから / を入れてください<br>( / が入っていない状態では登録できません)                                                                                                    |
| Head Of Department                                       | (必須 Required)                                                                                                    |
| キャンパス Campus<br>利用部門<br>Usage Department                 | Image: The second second |
|                                                          | D情報を入力後、クリック                                                                                                    |
|                                                          |                                                                                                    |

### 登録をしますとシステム管理者が情報確認を行い、利用の承認をいたします。 ※登録から承認されるまでの間、予約機能はご利用いただけません。

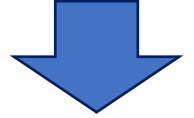

| ← ť              |                                                                                                    | 11/38 < >            |
|------------------|----------------------------------------------------------------------------------------------------|----------------------|
|                  | 【研究マネジメント機構研究支援センター機器 <mark>予約システム】システム</mark> 利用承認通知 (MB) > MEILイメ                                         | 8 C                  |
| - R              | 研究マネジメント機構研究支援センター機器予約システム <olita-u-reserve@prodevice.jp><br/>To 自分 マ</olita-u-reserve@prodevice.jp>        | 5月13日(月) 16:08 🛧 🕤 🚦 |
| ह<br>ट           | 明究マネジメント機構研究支援センター機器 <mark>予約システム</mark> より、システム利用承認通知が届きました。機器の <mark>予約</mark> が可能になっております。<br>ご確認ください。   |                      |
| 用<br>当<br>え<br>こ | #請答: ■■ ■ 様<br>学部: 事務局 · 技閣研究 · 社会連携部研究 · 社会連携課<br>柔認部門: 実験機器管理部門<br>このメールは <mark>システム</mark> より自動配信されています。 | 録完了                  |

承認後、登録したメールアドレスに「システム利用承認通知」を送りますので、 それをもって利用可能となります。(承認には少々時間がかかります)

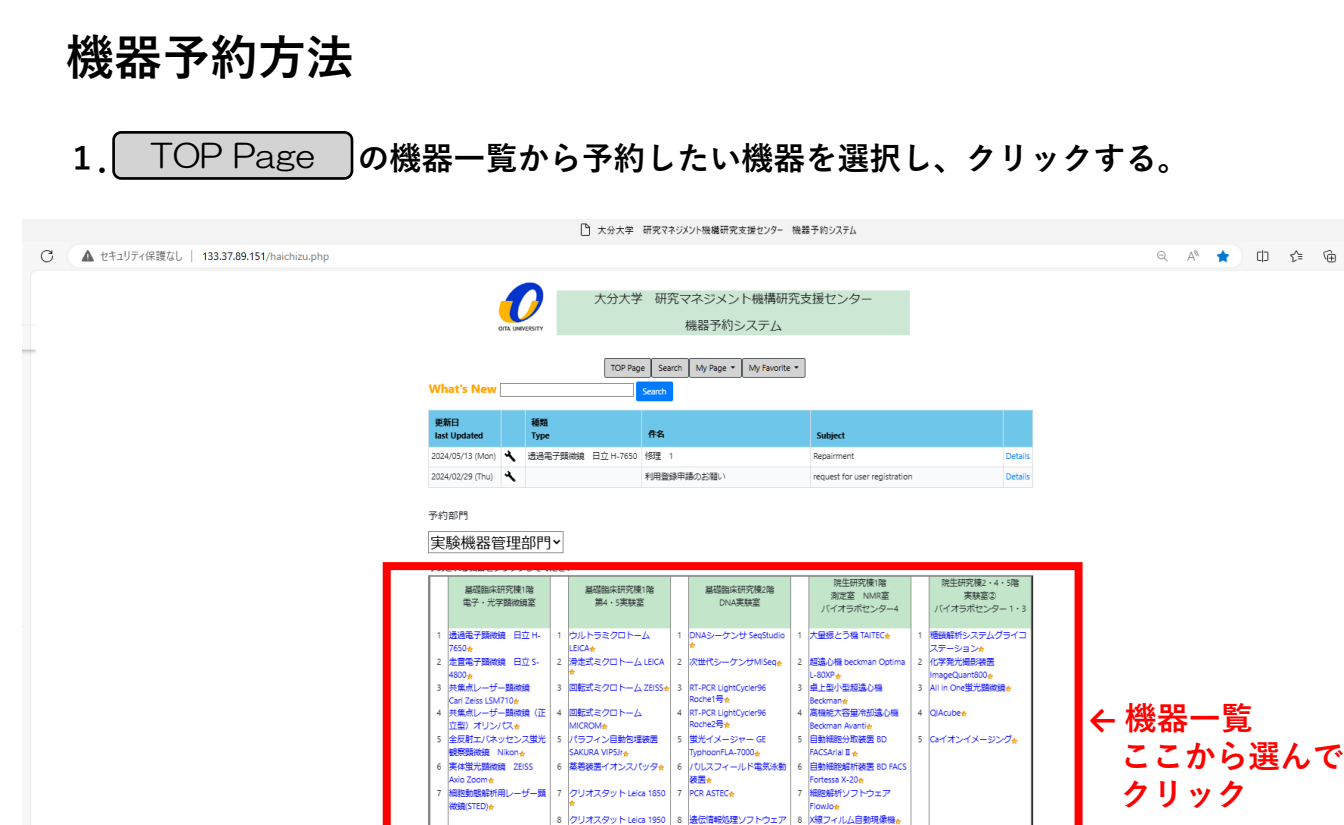

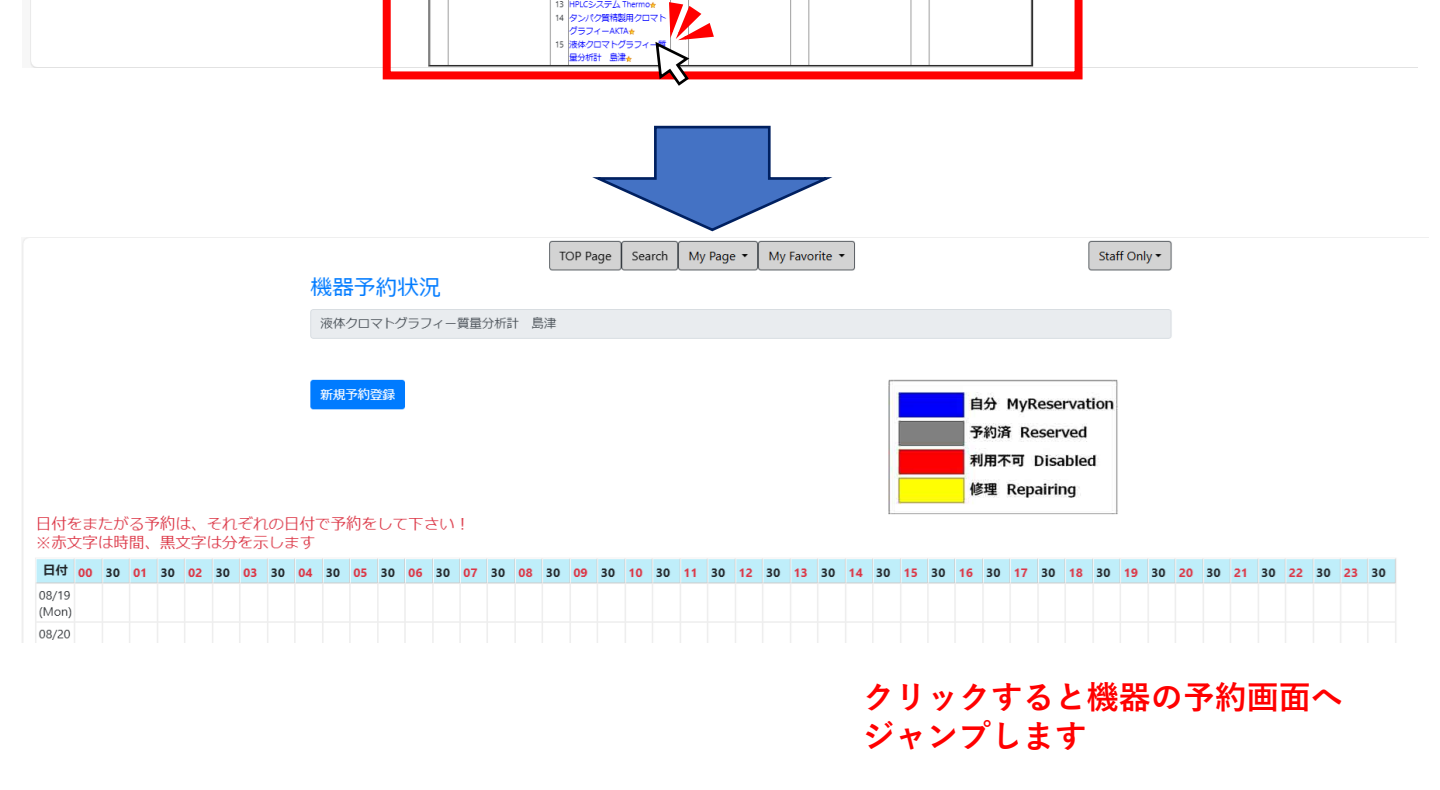

ENETYX

多変量解析システム SIMC 検体解析ソフト Insight ・Piex<del>。</del> Jマトグラフィーシスラ 

電子スピン共鳴装置 JEOL JES-REIX<mark>#</mark>

5

0

A 🖈 🗘 🗲 🔂 🐝 …

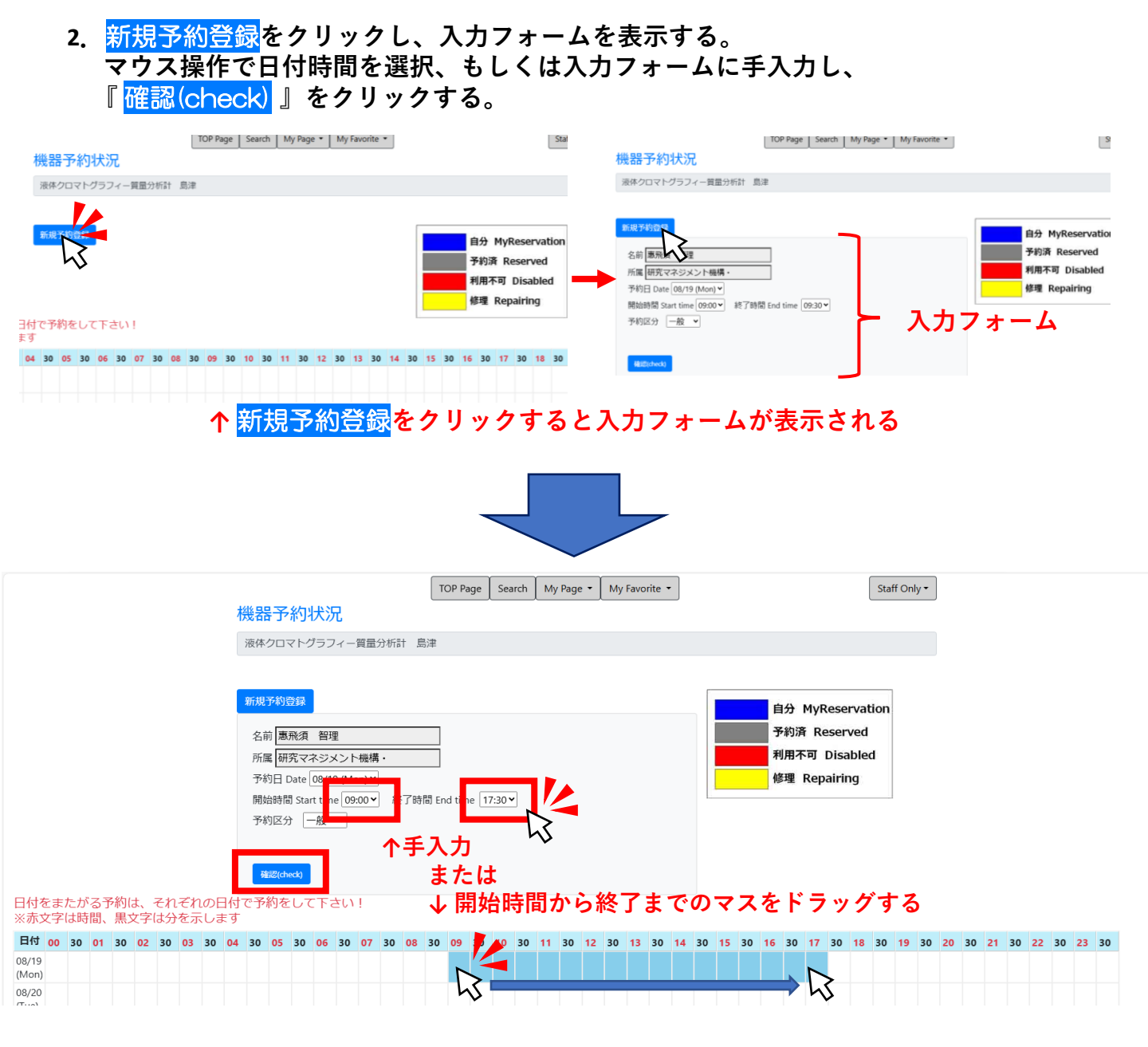

#### 3. 確認画面が出るので内容を確認し、予約(Reserve)をクリックする。

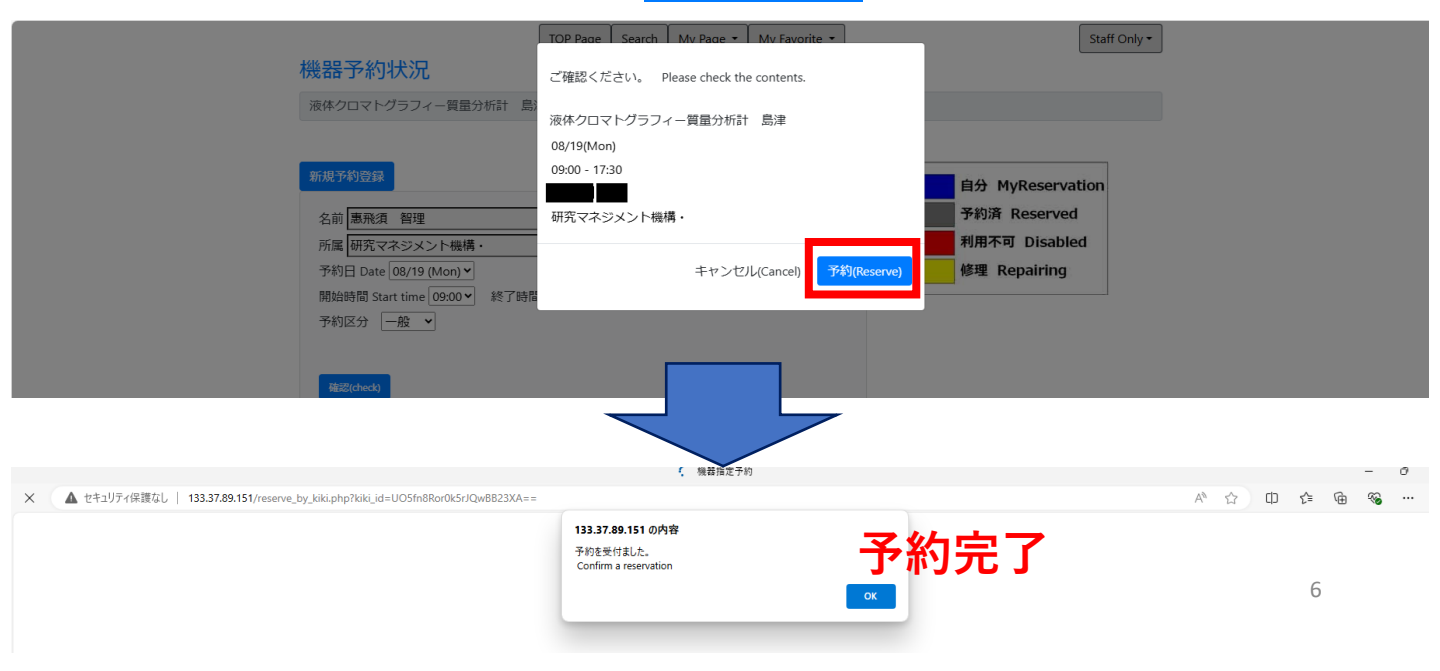

## 機器予約のキャンセル方法

#### 1. 予約画面を開き、キャンセルしたい時間帯の図マークをクリックする。

|                                                                                                    |                                                | TOP Page Search             | My Page 🔹 | My Favorite 🝷 |                             | Staff Onl                                 | ly •     |       |      |       |    |
|----------------------------------------------------------------------------------------------------|------------------------------------------------|-----------------------------|-----------|---------------|-----------------------------|-------------------------------------------|----------|-------|------|-------|----|
|                                                                                                    | 機器予約状況                                         |                             |           |               |                             |                                           |          |       |      |       |    |
|                                                                                                    | 液体クロマトグラフィー質量分析計                               | 島津                          |           |               |                             |                                           |          |       |      |       |    |
|                                                                                                    |                                                |                             |           |               |                             |                                           |          |       |      |       |    |
|                                                                                                    | 新規予約登録                                         |                             |           |               | 自分                          | MyReservation                             |          |       |      |       |    |
|                                                                                                    |                                                |                             |           |               | 予約済                         | ¥ Reserved                                |          |       |      |       |    |
|                                                                                                    |                                                |                             |           |               |                             |                                           |          |       |      |       |    |
|                                                                                                    |                                                |                             |           |               | 利用不                         | 可 Disabled                                |          |       |      |       |    |
|                                                                                                    |                                                |                             |           |               | 利用不<br>修理                   | 下可 Disabled<br>Repairing                  |          |       |      |       |    |
| 日付をまたがる予約は、それぞれの日                                                                                          | 付で予約をして下さい!<br>ォ                               |                             |           |               | 修理                          | 下可 Disabled<br>Repairing                  |          |       |      |       |    |
| 日付をまたがる予約は、それぞれの日<br>※赤文字は時間、黒文字は分を示しま                                                                     | 付で予約をして下さい!<br>す                               |                             |           |               | 利用不<br>修理                   | 可 Disabled<br>Repairing                   |          |       |      |       |    |
| 日付をまたがる予約は、それぞれの日<br>※赤文字は時間、黒文字は分を示しま<br>日付 00 30 01 30 02 30 03 30                                       | 付で予約をして下さい!<br>す<br>04 30 05 30 06 30 07 30 08 | 8 30 05 <b>10 30</b>        | 11 30 12  | 30 13 30 14   | 利用不<br>修理<br>30 15 30 16 30 | 可 Disabled<br>Repairing<br>17 30 18 30 19 | 30 20 30 | 21 30 | 22 3 | 30 23 | 30 |
| 日付をまたがる予約は、それぞれの日<br>※赤文字は時間、黒文字は分を示しま<br>日村 00 30 01 30 02 30 03 30 0<br>08/19<br>(Mon)                   | 付で予約をして下さい!<br>す<br>D4 30 05 30 06 30 07 30 08 | 3 30 05 10 30               | 11 30 12  | 30 13 30 14   | 利用不<br>修理<br>30 15 30 16 30 | 可 Disabled<br>Repairing<br>17 30 18 30 19 | 30 20 30 | 21 30 | 22 3 | 30 23 | 30 |
| 日付をまたがる予約は、それぞれの日<br>※赤文字は時間、黒文字は分を示しま<br>日付 00 30 01 30 02 30 03 30 0<br>08/19<br>(Mon)<br>08/20<br>(Tue) | 付で予約をして下さい!<br>す<br>04 30 05 30 06 30 07 30 08 | 3 30 03 10 30<br>09:00~17:0 | 11 30 12  | 30 13 30 14   | 利用不<br>修理<br>30 15 30 16 30 | 可 Disabled<br>Repairing                   | 30 20 30 | 21 30 | 22 3 | 30 23 | 30 |

## 2. 確認画面が表示されるので内容を確認し、<mark>削除</mark>ボタンをクリックする。

|                                                                                                    | TOP Page Search My Page - My        | Favorite 🔹                            | Staff Only 🕶                |                         |
|----------------------------------------------------------------------------------------------------|-------------------------------------|---------------------------------------|-----------------------------|-------------------------|
| 機器予約状況                                                                                                    | 削除します。よろしいですか?                      |                                       |                             |                         |
| 液体クロマトグラフィー質量分析計 島                                                                                                    | 液体クロマトグラフィー質量分析計 島澤                 | ₽                                     |                             |                         |
| 新規予約登録                                                                                                    | 08/19(Mon)<br>09:00-17:30           |                                       | A MyPeconvation             |                         |
|                                                                                                    | 研究マネジメント機構・                         | · · · · · · · · · · · · · · · · · · · | 約済 Reserved                 |                         |
|                                                                                                    | キャン                                 | ゼル(Cancel 削除 修                        | 用不可 Disabled<br>理 Repairing |                         |
| 日付をまたがる予約は、それぞれの日付で予約をして下さい!<br>※赤文字は時間、黒文字は分を示します                                                                                                    |                                     |                                       |                             |                         |
| Eff         00         30         01         30         02         30         03         30         04         30         05         30         06         30         07         30         08         3           08/19<br>(Mony         0         0         0         0         0         0         0         0         0         0         0         0         0         0         0         0         0         0         0         0         0         0         0         0         0         0         0         0         0         0         0         0         0         0         0         0         0         0         0         0         0         0         0         0         0         0         0         0         0         0         0         0         0         0         0         0         0         0         0         0         0         0         0         0         0         0         0         0         0         0         0         0         0         0         0         0         0         0         0         0         0         0         0         0 <td< th=""><th>0 09 30 10 30 11 30 12 30<br/>×<br/>編</th><th>13 30 14 30 15 30 16</th><th>30 17 30 18 30 19 30</th><th>20 30 21 30 22 30 23 30</th></td<> | 0 09 30 10 30 11 30 12 30<br>×<br>編 | 13 30 14 30 15 30 16                  | 30 17 30 18 30 19 30        | 20 30 21 30 22 30 23 30 |
|                                                                                                    | $\prec$                             |                                       |                             |                         |
|                                                                                                    | 133.37.89.151 の内容                   |                                       |                             |                         |
|                                                                                                    | 削除しました。                             | ок                                    | 削除完                         | 7                       |
|                                                                                                    |                                     |                                       | 135173-20                   | -                       |

| / 作成                                      | ÷ |                                                                                          | 31 |
|-------------------------------------------|---|------------------------------------------------------------------------------------------|----|
| □ 受信トレイ                                   | 2 | 【研究マネジメント機構研究支援センター機器予約システム】機器予約キャンセル Cancellation Confirmation (95) > Method > C        |    |
| ☆ スター付き<br>① スヌーズ中                        |   | 研究マネジメント機構研究支援センター機器予約システム «oita-u-reserve@prodevice.jp> 1422 (59 分前) ☆ ら :<br>To 目分 →   | 3  |
| ▷ 送信済み                                    |   | 研究マネジメント機構研究支援センター機器予約システムの予約がキャンセルされました。<br>ご確認ください。                                    | :  |
| <ul> <li>「書き</li> <li>く もっと見る</li> </ul>  |   | 機器名:液体クロマトグラフィー質量分析計 島津<br>予約者:<br>学師:研究マネジメント機構<br>分野:                                  | +  |
| ラベル                                       | + | 予約日:2024-08-19<br>予約時間:09:00~17:30                                                       |    |
| <ul> <li>_Draft</li> <li>_Sent</li> </ul> |   | <sup>このメールはシステムより目動配信されています。</sup><br>別院後このとうたメールが居ちます                                   |    |
| _spam                                     |   | We received your request to cancel your reservation.<br>Fouloment : 液体/コマト/ラフィー 新聞/旅行 泉津 |    |
|                                           |   | Name:<br>Department :<br>Date: 2024-08-19<br>Time: 09:00~17:30<br>7                      |    |

This is an auto generated message, please do not reply

# TOP Page 解説

| 機し                                                                                                    | 器を絞り込み検索<br>て予約できる機能                                                                                                    | My Page<br>・予約履歴<br>・ユーザー登<br>・お気に入り                                                                                                    | 登録:登録したユ-<br>リ登録:機器の予約<br>に追加です                                                                                                    | ーザー情報を編集できる<br>約画面をMy Favorite<br>きる                                                          |
|----------------------------------------------------------------------------------------------------|----------------------------------------------------------------------------------------------------|----------------------------------------------------------------------------------------------------|----------------------------------------------------------------------------------------------------|-----------------------------------------------------------------------------------------------|
| TOP Page へ戻る                                                                                                    | 大分大学研究                                                                                                    | 究マネジメント機構研究<br>機器予約システム                                                                                                    | □                                                                                                    | お気に入り登録した<br>- 機器が追加される                                                                       |
| What's New                                                                                                    | FOP Page Sea                                                                                                    | irch My Page 🔸 My Favorite                                                                                                    |                                                                                                    | Staff Only -                                                                                  |
| 更新日<br>last Updated         経類<br>Type           2024/05/13 (Mon)         、 透過電           2024/02/29 (Thu)         、                                                                                                    | <b>件名</b><br>子顕微鏡 日立 H-7650 修理 1<br>利用登                                                                                                    | 1<br>緑申請のお願い                                                                                                    | Subject<br>Repairment<br>request for user registration                                                                                                    | Details<br>n Details                                                                          |
| 予約部門<br>実験機器管理部門<br>予約される機器をクリックしてく;<br>基礎臨床研究棟1階<br>電子・光学顕微鏡室<br>1<br>透過電子顕微鏡 日立 H-<br>7650 m                                                                                                    | お探しの機器                                                                                                    | まが属する部門を選打<br><sup>基礎臨床研究棟2階</sup><br>DNA実験室<br>1 DNAシーケンサ SeqStudio                                                                                                    | 院<br>生研究棟1階<br>測定室 NMR室<br>パイオラボセンター4<br>1 大量振とう機 TAITEC★                                                                                                    | <ul> <li>院生研究棟2・4・5階<br/>実験室②<br/>パイオラボセンター1・3</li> <li>1 機鎖解析システムグライコ<br/>ステーション★</li> </ul> |
| <ul> <li>2 走査電子顕微鏡 日立 S-<br/>4800★</li> <li>3 共焦点レーザー顕微鏡<br/>Carl Zeiss LSM710★</li> <li>4 共焦点レーザー顕微鏡(正<br/>立型)オリンパス★</li> <li>5 全反射エパネッセンス蛍光<br/>観察顕微鏡 Nikon★</li> <li>6 実体蛍光顕微鏡 ZEISS<br/>Axio Zoom★</li> <li>7 細胞動態解析用レーザー顕<br/>微鏡(STED)★</li> </ul> | 2     湯走式ミクロトーム LEICA       3     回転式ミクロトーム ZEISS*       4     回転式ミクロトーム       5     パラフィン自動包埋装置<br>SAKURA VIP5Jr*       6     蒸着装置イオンスパッタ*       7     クリオスタット Leica 1850       *     9       9     多変量解析システム SIMCA       *     10       9     多使体解析ソフト Insight*       11     Suspension Array System<br>Bio-Plex*       12     クロマトグラフィーシステ<br>ム ACQUITY UPLC*       13     HPLSシステム Thermo*       14     タンパク質精製用クロマト | <ul> <li>2 次世代シーケンサMiSeq★</li> <li>3 RT-PCR LightCycler96<br/>Roche1号★</li> <li>4 RT-PCR LightCycler96<br/>Roche2号★</li> <li>5 蛍光イメージャー GE<br/>TyphoonFLA-7000★</li> <li>6 パリスフィールド電気泳動<br/>装置★</li> <li>7 PCR ASTEC★</li> <li>8 遺伝信報処理ソフトウェア<br/>GENETYX★</li> </ul> | 2 超遠心機 beckman Optima<br>L-80XP★<br>3 卓上型小型超遠心機<br>Beckman★<br>4 高機能大容量冷却遠心機<br>Beckman Avanti★<br>5 自動細胞分取装置 BD<br>FACSArial I★<br>6 自動細胞解析装置 BD FACS<br>Fortessa X-20★<br>7 細胞解析ソフトウェア<br>FlowJo★<br>8 X線フィルム自動現像機★<br>9 電子スピン共鳴装置 JEOL<br>JES-REIX★ | 2 化学発光撮影装置<br>ImageQuant800☆<br>3 All in One蛍光顕微鏡★<br>4 QIAcube★<br>5 Caイオンイメージング★            |